# Using WebADI – Excel and Internet Explorer Configuration Changes

| Version | Date         | Who         | Notes                                       |
|---------|--------------|-------------|---------------------------------------------|
| 1       | 28 Sept 2016 | Simon Irvin | First version following initial site visits |
| 2       | 11 Jan 2017  | Simon Irvin | Updated for use with initial rollout        |

### Important

Several of the steps described in this document will require administrative access to the workstation / PC being used to access the UFS and so should be carried out by a member of the local IT support team. If, after applying the changes described below, it is still not possible to use the WebADI functionality, users should send an email to the **GL Journals Helpdesk** [ufs\_glj@admin.cam.ac.uk] with a description of the problem including any error messages being displayed and screenshots where possible.

## Introduction

WebADI is a technology available through the UFS which allows users to download and upload data to the UFS via an Excel spreadsheet. This document describes the changes that may be needed to a user's PC configuration before they can successfully access and use WebADI.

The changes listed below fall into two categories - <u>changes to the settings in Excel</u> and <u>changes to</u> <u>the Internet browser</u> being used to access the UFS.

## **Changes to Excel**

The macro settings in Excel may need to be changed:

- 1. Start Excel
- 2. Click File -> Options
- 3. Click **Trust Center** link in the **Excel Options** window.
- 4. Click <u>Irust Center Settings</u>...
- 5. In the Trust Center window click Macro Settings link from the menu on the left.

| Trust Center        |                                                                                                    | ? ×    |
|---------------------|----------------------------------------------------------------------------------------------------|--------|
| Trusted Publishers  | Macro Settings                                                                                                    |        |
| Trusted Locations   | Disable all macros without notification                                                                             |        |
| Add-ins             | <ul> <li>Disable all macros with notification</li> <li>Disable all macros except digitally signed macros</li> </ul> |        |
| ActiveX Settings    | Enable all macros (not recommended; potentially dangerous code can run)                                             |        |
| Macro Settings      | Developer Macro Settings                                                                                            |        |
| Protected View      | I rust access to the <u>v</u> DA project object model                                                               |        |
| External Content    |                                                                                                    |        |
| File Block Settings |                                                                                                    |        |
| Privacy Options     |                                                                                                    |        |
|                     |                                                                                                    |        |
|                     |                                                                                                    |        |
|                     | ОК                                                                                                    | Cancel |
|                     | ОК                                                                                                    | Cancel |

- 6. Under Macro Settings make sure that Disable all macros with notification is selected.
- 7. Under **Developer Macro Settings** make sure that **Trust access to the VBA project object model** is ticked.
- 8. Click OK
- 9. You should then close Excel before proceeding.

## **Browser Configuration Changes**

#### **Firefox and Chrome Users**

The current advice from Oracle is that Firefox users should be able to use WebADI with the default configuration of Firefox. Internal testing has indicated that Chrome can also be used unmodified.

However, the Internet Explorer trusted site security settings will still need to be set as below and https://ufslive.admin.cam.ac.uk will need to be in the trusted sites list. That is because the status window launched from inside Excel is an instance of the IE Document Object Model and is subject to the IE security settings, regardless of which browser is being used to launch the WebADI session.

#### MAC OS Users with Safari Browser

WebAdi is not currently supported by Oracle for use on MAC OS.

#### **Internet Explorer Users**

- 1. Close all existing Internet Explorer Windows.
- Open a new Internet Explorer Window and select Tools (in some versions of Internet Explorer this is the Cog icon in the top right of the browser window) -> Internet Options -> Security (Tab) from the browser menu.
- 3. Select Trusted Sites

| nternet Options                  | ? <b>**</b>                                                                                                    |
|----------------------------------|----------------------------------------------------------------------------------------------------|
| General Secur                    | ity Privacy Content Connections Programs Advanced                                                                          |
|                                  |                                                                                                    |
| Select a zone                    | to view or change security settings.                                                                                       |
| 0                                | 🔩 🗸 🚫 📗                                                                                                    |
| Internet                         | Local intranet Trusted sites Restricted sites                                                                              |
| Trus                             | sted sites                                                                                                    |
| This :<br>trust<br>your<br>You ! | zone contains websites that you<br>not to damage your computer or<br>files.<br>nave websites in this zone.                 |
| -Security leve                   | el for this zone                                                                                                    |
| Allowed lev                      | vels for this zone: All                                                                                                    |
|                                  | 1edium<br>- Prompts before downloading potentially unsafe<br>content<br>- Unsigned ActiveX controls will not be downloaded |
| Enable                           | e Protected Mode (requires restarting Internet Explorer)                                                                   |
|                                  | Qustom level Default level                                                                                                 |
|                                  | Reset all zones to default level                                                                                           |
| Some se                          | ttings are managed by your system administrator.                                                                           |
|                                  | OK Cancel Apply                                                                                                    |
|                                  |                                                                                                    |

- 4. Make a note of the **Security level for this zone** (e.g. "Medium" in the screenshot above)
- 5. Select Sites (button)

| You can add and remove websit<br>this zone will use the zone's seco | es from this zone. All websites in<br>urity settings. |
|---------------------------------------------------------------------|-------------------------------------------------------|
| dd this website to the zone:                                        |                                                       |
|                                                                     | Add                                                   |
| /ebsites:                                                           |                                                       |
| *.cam.ac.uk                                                         | ▲ <u>R</u> emove                                      |
| http://www.java.com                                                 | E                                                     |
| https://*.sci-ware-customer.com                                     |                                                       |
| https://iconnect.aptbacs.co.uk                                      | +                                                     |
|                                                                     | - II - the standard standard                          |
| Require server verification (https:) for                            | or all sites in this zone                             |
|                                                                     |                                                       |
|                                                                     |                                                       |

- 6. Add https://ufslive.admin.cam.ac.uk as a trusted site
- 7. Click on Close
- 8. Select Custom Level (button)
- 9. Under the **Downloads** section, make sure that **File download** is enabled.

| Settings    |                                                   |       |   |
|-------------|---------------------------------------------------|-------|---|
| 🛛 📦 R       | un antimalware software on ActiveX controls       |       |   |
|             | Disable                                           |       |   |
| 0           | Enable                                            |       |   |
| 🥡 S         | cript ActiveX controls marked safe for scripting* |       |   |
| 0           | Disable                                           |       |   |
|             | Enable                                            |       |   |
|             | Prompt                                            |       |   |
| e Down      | nloads                                            |       |   |
| 🛃 F         | ile download                                      |       |   |
| 0           | Disable                                           |       |   |
|             | Enable                                            |       |   |
| - E         | ont download                                      |       |   |
|             | Disable                                           |       |   |
|             | Enable                                            |       |   |
| Di cut      | Prompt                                            |       | - |
| 4           | III                                               | F.    |   |
| *Takes eff  | fect after you restart your computer              |       |   |
| Reset custo | m settings                                        |       |   |
| Reset to:   | Medium (default)                                  | Reset |   |
|             |                                                   |       |   |
|             |                                                   |       |   |

10. Under the Scripting section make sure that Allow Status bar updates via script is enabled.

| econgo                                                                                                    |                   |
|----------------------------------------------------------------------------------------------------|-------------------|
| Prompt                                                                                                    |                   |
| Scripting                                                                                                    |                   |
| S Active scripting                                                                                                    |                   |
| Disable                                                                                                    |                   |
| Enable                                                                                                    |                   |
| Prompt                                                                                                    |                   |
| Allow Programmatic clipboard access                                                                                                    |                   |
| Disable                                                                                                    |                   |
| Enable                                                                                                    |                   |
| Prompt                                                                                                    |                   |
| Allow status bar updates cript                                                                                                    |                   |
| <ul> <li>Disable</li> </ul>                                                                                                    |                   |
| Enable                                                                                                    |                   |
| Allow websites to prompt for information using a state of the state of the state | ng scripted winde |
| Disable                                                                                                    | -                 |
| Enable                                                                                                    |                   |
|                                                                                                    | ,                 |
| *Takes effect after you restart your computer                                                                                                    |                   |
| eset custom settings                                                                                                    |                   |
|                                                                                                    |                   |
| Medium (default)                                                                                                    | Reset             |
|                                                                                                    |                   |
|                                                                                                    |                   |

- 11. Return to the main Internet Options screen and click on Advanced
- 11. Under the **Security** section make sure that **Do not save encrypted pages to disk** is **not** enabled.

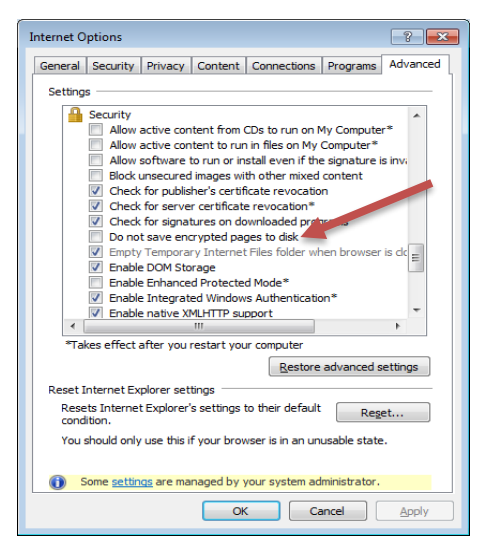